# How to manage organisations and users

## User roles and responsibilities

There are three types of external GLA-OPS users:

#### 1. Organisation Administrators

Organisation Administrators are responsible for:

- updating organisation details
- approving new users and removing inactive users
- changing user roles
- creating consortiums and partnerships (if relevant).

The Organisation Administrator user role also includes the Project Editor permissions.

#### 2. Project Editors

Project Editors are responsible for inputting, submitting, and processing projects.

#### 3. Project Readers

Project Readers can access and view all pages but cannot edit projects or submit requests to the GLA.

## How to update organisation details

To update your details, click on 'Organisations' from the menu bar, then 'Manage Organisations':

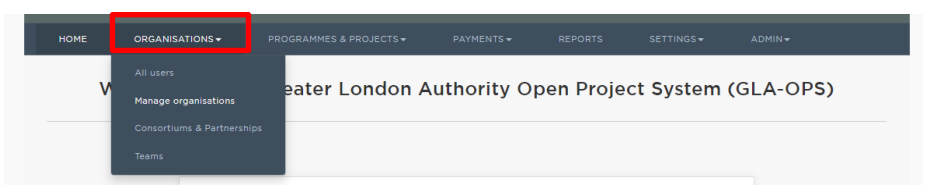

You will see a table listing all the organisations linked to your user registration:

|               |                      |                                                                                   | Organisa                     | tions                  |                           |        |                   |                |              |             |
|---------------|----------------------|-----------------------------------------------------------------------------------|------------------------------|------------------------|---------------------------|--------|-------------------|----------------|--------------|-------------|
|               |                      |                                                                                   |                              |                        |                           | REQUES | T ACCESS          | + REGI         | STER NEW     | / +         |
| Searc<br>By C | ch<br>Drganisation ▼ | Enter organisation ID or name                                                     | Organisation<br>None selecte | Type<br>ed 👻           | Org. status<br>None selec | cted 🗸 | Team<br>None      | selected 🗸     |              |             |
|               |                      |                                                                                   |                              | Showing                | <b>1 - 50</b> of 278      | 5 Pre  | vious 1           | 2 3            | 56 N         | <b>lext</b> |
| ID<br>NO.     | ORG. NAME 🔺          | ORG. TYPE                                                                         |                              | MANAG                  | ED BY                     | TEAM   | DEFAULT<br>SAP ID | ORG.<br>STATUS | GLA<br>WATCH | IING        |
| 13358         | Test<br>Organisation | Educational body (excluding Local Auth<br>Companies/Specialist Designated Institu | orities/Limited<br>Itions)   | GLA Skills<br>Employme | a &<br>ent Unit           | 1      | 8000123           | Approved       | Watch        |             |

Click on the relevant organisation name and you will be directed to the 'Organisations' screen. Click 'edit'

| DETAILS                           | SAP IDS          | GLA GOVERNANCE | PROGRAMMES                    | CONTRACTS                                                                                                 |        |  |  |  |
|-----------------------------------|------------------|----------------|-------------------------------|----------------------------------------------------------------------------------------------------|--------|--|--|--|
| Organisa                          | ition details    | i              |                               |                                                                                                    |        |  |  |  |
| Organisation                      | n name           |                | Test Or                       | ganisation                                                                                                |        |  |  |  |
| Also known                        | as               |                | Not pro                       | ovided                                                                                                    |        |  |  |  |
| Address                           |                  |                | 101 Unio<br>Londor<br>SE1 OLI | on Street<br>-                                                                                            |        |  |  |  |
| Website                           |                  |                | Not pro                       | Not provided                                                                                              |        |  |  |  |
| Finance contact email address(es) |                  |                | 11@11.co                      | 11@11.com                                                                                                 |        |  |  |  |
| GLA OPS ID                        |                  |                | 13358                         | 13358                                                                                                    |        |  |  |  |
| Registration                      | key              |                | 5b092a                        | 5b092a44                                                                                                  |        |  |  |  |
| Organisation type                 |                  |                | Educat<br>Author<br>Institut  | Educational body (excluding Local<br>Authorities/Limited Companies/Specialist Designated<br>Institutions) |        |  |  |  |
| Registered v                      | with the housing | g regulator    | No                            |                                                                                                    |        |  |  |  |
| Registered L                      | _earning Provid  | er             | Yes                           |                                                                                                    |        |  |  |  |
| UKPRN                             |                  |                | 123456                        | 78                                                                                                    | EDIT 🕼 |  |  |  |
|                                   |                  | SET INACTIV    | E ASSIG                       | GN PARENT                                                                                                 |        |  |  |  |

You will be directed to the 'Edit an organisation' screen. Update the relevant fields and click 'save'.

| Orenania atic - D | ) ataila                         |                                               |
|-------------------|----------------------------------|-----------------------------------------------|
| Organisation L    | Details                          |                                               |
|                   | Organisation name                |                                               |
|                   | Test Organisation                |                                               |
|                   | Also known as (Option            | al)                                           |
|                   | Address line 1                   |                                               |
|                   | 101 Union Street                 |                                               |
|                   | Address line 2 (option           | al)                                           |
|                   | City                             | Postcode                                      |
|                   | London                           | SEI OLL                                       |
|                   | Website (optional)               |                                               |
|                   | Finance contact email            | address(es) 🚯                                 |
|                   | Registration key                 |                                               |
|                   | 5b092a44                         |                                               |
|                   | Organisation type                |                                               |
|                   | Educational body (exclu          | ding Local Authorities/Limited Companies/Spec |
|                   | Is the organisation reg<br>○ Yes | istered with the social housing regulator?    |
|                   | Is the organisation a R          | egistered Learning Provider?                  |
|                   |                                  |                                               |
|                   | UKPRN (optional)                 |                                               |
|                   | 10745679                         |                                               |

## **Registering additional users**

Organisations registered on OPS are responsible for managing their own users. This is done through the 'Organisation Admin' role.

Org admins should invite other users within their organisation to register on OPS. To complete the registration process, you'll need to provide your organisation's registration key which can be found under the 'manage organisations' tab (see page 3).

We recommend that there are at least two org admins for one organisation.

As the Org Admin, you will then need to approve this request by clicking on notifications, where you'll find the registration request.

| MAYOR OF LONDON                        | 8 Notifications        | 👤 Elizabeth Popoola | Logout |  |    |        |
|----------------------------------------|------------------------|---------------------|--------|--|----|--------|
|                                        | OPEN PR                | OJECT SY            | STEM   |  |    |        |
| HOME ORGANISATIONS +                   |                        |                     |        |  |    |        |
| Notifications                          |                        |                     |        |  |    |        |
|                                        |                        |                     |        |  | DE | LETE 💼 |
| Tuesday 25 October                     |                        |                     |        |  |    |        |
| at 16:36<br>A new registration against | College is pending for |                     |        |  |    | ×      |
| •                                      |                        |                     |        |  |    |        |

#### Open the request and click edit

| < BACK            | Ą                            | ccount profile     | • | EDIT 🗹              |
|-------------------|------------------------------|--------------------|---|---------------------|
| User Details      |                              |                    |   |                     |
| Name              | Elizabeth Popoola            |                    |   |                     |
| Email             | elizabeth.popoola@           |                    |   |                     |
| 1 Status          | Active                       |                    |   |                     |
| Last logged in    | Not logged in                |                    |   |                     |
| User Roles        |                              |                    |   |                     |
| ORGANISATION      | MANAGED BY                   | ROLE               |   | REGISTRATION STATUS |
| College (primary) | GLA Skills & Employment Unit | Organisation Admin |   | Approved 🗸          |

You can then set the role – for the superuser role, select 'Org Admin', otherwise select 'Project Editor' – you can change this later if required.

|              |                              |                      | ADD ROLE +          |
|--------------|------------------------------|----------------------|---------------------|
| ORGANISATION | MANAGED BY                   | ROLE                 | REGISTRATION STATUS |
| College      | GLA Skills & Employment Unit | Organisation Admin 🔹 | Approved 🗸          |

Then approve by clicking 'Done'.

## **Removing users**

To reject a user or to remove an inactive user, for example someone who has left the organisation, click on the 'X' icon.

You will see a warning message that the user will no longer be assigned to the organisation but will remain registered.

| User Roles   |                              |                    |   |            |    |
|--------------|------------------------------|--------------------|---|------------|----|
| ORGANISATION | MANAGED BY                   | ROLE               |   | ADD ROLE + | d. |
| College      | GLA Skills & Employment Unit | Organisation Admin | • | Approved 🖌 | ×  |
|              |                              | DONE               |   |            |    |

## Access to multiple organisations

Users can request access to multiple organisations using the same email and password. This option is available to all roles. To access another organisation, click on:

From the Organisations menu click on 'manage organisations'

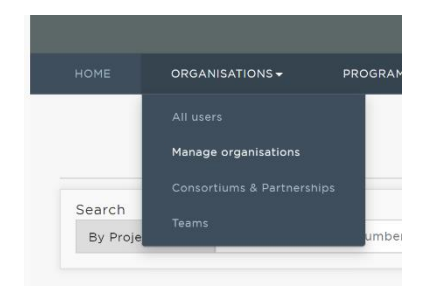

Then click 'request access'

| Organisations                                                   |  |
|-----------------------------------------------------------------|--|
| REQUEST ACCESS +                                                |  |
| The 'Send a request to another organisation' pop-up will appear |  |
| ×                                                               |  |

| GLA provider number         |
|-----------------------------|
| Invalid GLA Provider Number |
|                             |
|                             |

Enter the second organisation's registration key and click 'send request'

| Send a request to another organisation | × |
|----------------------------------------|---|
| GLA Housing and Land Directorate       |   |
| SEND REQUEST                           |   |

Once a request has been sent, the Organisation Administrator for the second organisation will review and approve the request.